Pour cette configuration il faut suivre trois étapes:

Paramétrage de Modem. Allez dans le *Menu Pomme*, sélectionnez le **Tableau de bord**, puis cliquez sur **Modem**.

| Fichier Edition Présentation                                                                                                    | Spécial Aide                                                                                                    |
|----------------------------------------------------------------------------------------------------|----------------------------------------------------------------------------------------------------|
| Image: Aide-mémoire         Image: Album         Applications récentes         Calculette         Image: Calculette         Image: Calculette | Barre des réglages<br>ColorSync<br>Date et heure<br>DAVE Sharing<br>Démarrage<br>DialAssist<br>Échange de fichiers<br>Économies d'énergie<br>Frappe clavier<br>Général<br>Gestionnaire d'extensions<br>Gestionnaire de configuration<br>Internet<br>Lanceur<br>Mémoire<br>Mise à jour de logiciels |
| 🖗 Sherlock 2                                                                                                    | Modem                                                                                                    |
| ₽, lableaux de bord →                                                                                                    | Monteurs<br>Multiple Users<br>NetBIOS<br>Nombres<br>Options Menu Pomme<br>Partage de fichiers<br>Partage Web<br>Réglages de mobilité<br>Réglages QuickTime™<br>Remote Access                                                                                                    |

Verifiez que votre modem est bien selectionné et qu'il est bien mis sur une composition par Tonalités Fermez cette fenetre

|        | Mode                     | m 📃 🗄            |
|--------|--------------------------|------------------|
| Conne  | exion via : Modem interr | ne               |
| Régl   | lages                    |                  |
|        | Modem : PowerMac (       | 33 56K interne ᅌ |
| Haut   | -parleur : 🖲 Activé      | 🔵 Désactivé      |
| Compos | ition par ː 💿 Tonalités  | O Impulsions     |
|        | 🔲 Ignorer Ia             | a tonalité       |
|        |                          |                  |
| 0      |                          |                  |

Maintenant nous allons verifier le paramétrage de TCP/IP : Allez dans le *Menu Pomme*, sélectionnez le *Tableau de bord*, puis cliquez sur *TCP/IP*.

| 😸 Fichier Édition Présentation                                                                                                    | Spécial Aide                                                                                                    |
|----------------------------------------------------------------------------------------------------|----------------------------------------------------------------------------------------------------|
| À propos de votre ordinateur<br>À Aide-mémoire<br>Album<br>Applications récentes<br>Calculette<br>Calculette<br>Calculette<br>DAVE<br>Documents récents<br>Étéments favoris<br>Étát Remote Access<br>Explorateur réseau<br>Informations système Apple<br>Lecture audio AppleCD (alias)<br>Sélecteur<br>Serveurs récents<br>Sherlock 2<br>Cableaux de bord | Gestionnaire d'extensions<br>Gestionnaire de configuration<br>Internet<br>Lanceur<br>Mémoire<br>Mise à jour de logiciels<br>Modem<br>Moniteurs<br>Multiple Users<br>NetBIO5<br>Nombres<br>Options Menu Pomme<br>Partage de fichiers<br>Partage Web<br>Réglages de mobilité<br>Réglages QuickTime™<br>Remote Access |
| ag, Tableaux de Bord P                                                                                                    | Son<br>Souris<br>Speech<br>TCP/IP<br>Texte<br>Trousseau d'accès<br>Utilisateurs multiples                                                                                                    |

Dans la fenêtre TCP/IP vous devez avoir:

Connexion : **PPP** Configuration : **Via un serveur PPP** Adresse Ip: **via le serveur** 

Adresse du routeur : via le serveur

Adresse de serveur de nom: 212.27.32.5

## 212.27.32.6

Autre domaine de recherche : **free.fr** 

une fois que vous avez saisi tous ces paramètres, fermer la fenetre et enregistrer les modifications

|                      | TCP/IP (fr                   | ee.fr) |                         |
|----------------------|------------------------------|--------|-------------------------|
| Connexion :          | PPP                          | \$     |                         |
| Configuration :      | Via un serveur PPP           | ÷      |                         |
| Adresse IP :         | <via le="" serveur=""></via> |        |                         |
| lasque sous-réseau : | < via le serveur >           |        |                         |
| Adresse du routeur : | < via le serveur >           |        |                         |
|                      |                              |        | Domaines de recherche : |
| Adr. serv. de noms : | 212.27.32.5<br>212.27.32.6   |        | free.fr                 |
| D                    |                              |        |                         |

Puis allez dans le Menu Pomme, sélectionnez le Tableau de bord, puis cliquez sur Remote Access.

| 🖌 Fichier Édition Présentation                                                                                                    | Spécial Aide                                                                                                    |
|----------------------------------------------------------------------------------------------------|----------------------------------------------------------------------------------------------------|
| À propos de votre ordinateur<br>À Aide-mémoire<br>Album<br>Applications récentes<br>Calculette<br>Calculette<br>DAVE<br>Documents récents<br>Étéments favoris<br>Étéments favoris<br>Explorateur réseau<br>Informations système Apple<br>Explorateur réseau<br>Sélecteur<br>Sélecteur<br>Sélecteur<br>Serveurs récents<br>Sherlock 2<br>Tableaux de bord | Internet<br>Lanceur<br>Mémoire<br>Mise à jour de logiciels<br>Modem<br>Moniteurs<br>Multiple Users<br>NetBIOS<br>Nombres<br>Options Menu Pomme<br>Partage de fichiers<br>Partage Web<br>Réglages de mobilité<br>Réglages QuickTime™ |
|                                                                                                    | Souris<br>Souris<br>Speech<br>TCP/IP<br>Texte<br>Trousseau d'accès<br>Utilisateurs multiples                                                                                                    |

## Cochez Utilisateur Référencé

Saisissez votre *Login* et votre *Mot de Passe* Cochez la case *Enregistrer le Mot de Passe* (si vous ne voulez pas le retaper à chaque connexion) et entrez le **numéro de téléphone** du serveur.

| Remote Access                    |                                                                                 |
|----------------------------------|---------------------------------------------------------------------------------|
|                                  |                                                                                 |
| 🖲 Utilisateur référencé 🛛 Invité |                                                                                 |
| : Login                          |                                                                                 |
| : •••••                          |                                                                                 |
| rer le mot de passe              |                                                                                 |
| : 0860922000                     |                                                                                 |
|                                  | _                                                                               |
|                                  |                                                                                 |
|                                  |                                                                                 |
|                                  |                                                                                 |
| Options Connecte                 | r )                                                                             |
|                                  | Utilisateur référencé  Invité Login  Encode passe ID860922000  Options Connecte |

Cliquez ensuite sur **Options** Allez dans l'onglet **protocole** et choisissez le protocole de connexion **PPP** 

| Reco   | omposition Connexion Protocole                                   |
|--------|------------------------------------------------------------------|
| Utilia | ser le protocole : PPP 🗢                                         |
| F      | ✓ Connexion automatique au lancement d'applications TCP/IP       |
| Ì      | Autoriser la correction d'erreurs et la compression par le modem |
| Ē      | Compression d'en-tête TCP                                        |
| ī      | Connexion en mode terminal :                                     |
|        | Afficher une fenêtre de terminal                                 |
|        | Script de connexion : < aucun script sélectionné >               |
|        | Importer le script) (Exporter le script)                         |
|        |                                                                  |
|        |                                                                  |

Vous aurez accès à quatre options, cochez les trois premières et laissez la dernière inactive Faites OK et ensuite Connecter